# RUB

# ANLEITUNG EINRICHTUNG EINER DIGITALEN SIGNATUR AM BEISPIEL VON OUTLOOK

## ALLGEMEINES

#### Wofür benötige ich eine digitale Signatur?

Bei E-Mails besteht grundsätzlich die Gefahr, dass Unbefugte den Inhalt und/oder die Absenderadresse manipulieren können. Damit könnten kriminelle Hacker in Ihrem Namen schadhafte Inhalte versenden. Nähere Informationen zum sogenannten Phishing bietet die Stabstelle IT-Sicherheit der RUB: <u>https://www.itsb.ruhr-uni-bochum.de/themen/email\_betrug.html</u>.

Sie können dies verhindern, indem Sie dem/der Empfänger\*in eindeutig und fälschungssicher nachweisen, dass die verschickte E-Mail tatsächlich von Ihnen stammt, indem Sie eine digitale Signatur benutzen. Technisch wird dies über ein persönliches Nutzerzertifikat realisiert, das IT.SERVICES allen Mitgliedern und Angehörigen der RUB zur Verfügung stellt.

#### Voraussetzung für die digitale Signatur

Voraussetzung für die Einrichtung einer digitalen Signatur ist ein persönliches Nutzerzertifikat, das Sie bei IT.SERVICES beantragen können. Informationen dazu finden Sie auf unserer <u>Webseite</u>.

#### **HINWEIS**

Wenn es Probleme mit der Authentifizierung oder Überprüfung der Signatur gibt, prüfen Sie, ob alle Zertifikate der Vertrauenskette installiert sind. Diese Zertifikatskette finden Sie <u>hier</u>.

Bei Fragen können Sie unsere Registrierungsstelle per E-Mail an <u>pki@ruhr-uni-bochum.de</u> oder telefonisch im Servicecenter unter 0234/32-24025 erreichen.

### MANUELLER IMPORT

#### Schritt 1

Starten Sie Outlook. Gehen Sie in der oberen Menüleiste auf "Datei" und dann auf "Optionen".

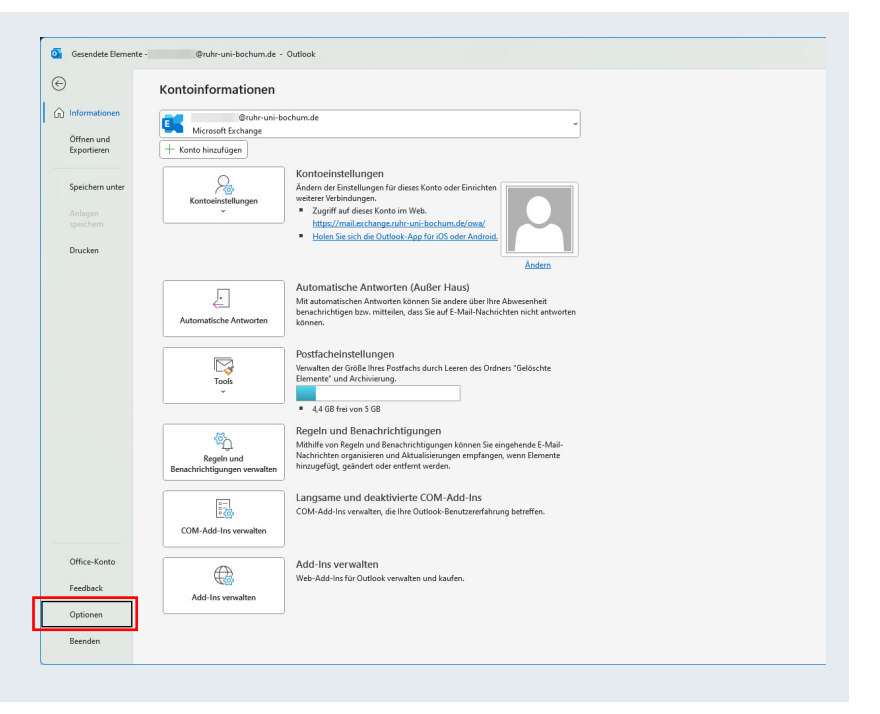

#### Schritt 2

Klicken Sie nun auf "Trust Center" und anschließend auf "Einstellungen für das Trust Center".

| Juchen                              | Microsoft Outlook-Trust Center                                                                                                    |                                    |
|-------------------------------------|----------------------------------------------------------------------------------------------------|------------------------------------|
| Sprache                             |                                                                                                    |                                    |
| Barrierefreiheit                    | Das Trust Center enthält Einstellungen für Sicherheit und Datenschutz, um für die<br>Sicherheit des Computers zu sorgen. Es wird davon abgeraten, diese Einstellungen | [                                  |
| Erweitert                           | zu ändern.                                                                                                    | Einstellungen für das Trust Center |
| Menüband anpassen                   |                                                                                                    |                                    |
| Symbolleiste für den Schnellzugriff |                                                                                                    |                                    |
| Add-Ins                             | _                                                                                                    |                                    |
| Trust Center                        |                                                                                                    |                                    |
|                                     | 4                                                                                                    |                                    |
|                                     |                                                                                                    |                                    |
|                                     |                                                                                                    |                                    |
|                                     |                                                                                                    |                                    |
|                                     |                                                                                                    |                                    |
|                                     |                                                                                                    |                                    |
|                                     |                                                                                                    |                                    |
|                                     |                                                                                                    |                                    |

#### Schritt 3

Klicken Sie nun auf "E-Mail-Sicherheit" in der linken Menüleiste und anschließend auf "Importieren/Exportieren...".

| Irust Center                  |             | ?                                                                                                    | × |
|-------------------------------|-------------|----------------------------------------------------------------------------------------------------|---|
| Vertrauenswürdige Herausgeber | Verschlüs   | selte E-Mail-Nachrichten                                                                                                    |   |
| Formularbarierte Anmeldung    | $\sim$      | Inhalt und Anlagen für ausgehende Nachrichten verschlüsseln                                                                                                    |   |
| E Mail Sicherheit             | м           | <u>Ausgehenden Nachrichten digitale Signatur hinzufügen</u>                                                                                                    |   |
| e-mail-sichemen               |             | Signierte Nachrichten als Klartext senden                                                                                                    |   |
| Anlagenbehandlung             |             | S/MIME-Bestatigung anfordern, wenn mit S/MIME signiert                                                                                                    |   |
| Automatischer Download        |             | verarbeitung von symime-verschlusselten Nachrichten durch bestimmte verbundene Umgebungen blockieren                                                                                       |   |
| Makroeinstellungen            |             | Standardeinstellung: Einstellungen                                                                                                    |   |
| Programmgesteuerter Zugriff   | Digitale II | Ds (Zertifikate)                                                                                                    |   |
|                               | 8           | Digitale IDs tow. Zertifikate sind Dokumente, mit denen die ldentität in elektronischen Transaktionen nachgewiesen<br>werden kans.<br>[In GAL veröffentlichen.] [Importieren/Zaportieren.] |   |
|                               | Als Nur-T   | ext lesen                                                                                                    |   |
|                               | 🗌 Stan      | dardnachrichten im Nur-Text-Format lesen                                                                                                    |   |
|                               |             | Ngital signierte Nachrichten im Nur-Text-Format Jesen                                                                                                    |   |
|                               | Skript in ( | Ordnern                                                                                                    |   |
|                               | Skrip       | nt in freigegebenen Ordnern zulassen                                                                                                    |   |
|                               | Skrip       | nt in Öffentlichen Ordnern zulassen                                                                                                    |   |
|                               |             |                                                                                                    |   |
|                               |             |                                                                                                    |   |

#### Schritt 4

Fügen Sie nun über "Durchsuchen" Ihr Nutzerzertifikat als Importdatei hinzu.

Geben Sie in das Eingabefeld "Kennwort" das Passwort ein, welches Sie bei der Beantragung (im Zertifikatsmanager) festgelegt haben.

Klicken Sie "OK" um das Zertifikat zu Importieren.

| Bestehende digitale ID aus eine                                                                                                    | er Datei importieren                                                                                                    |
|----------------------------------------------------------------------------------------------------|----------------------------------------------------------------------------------------------------|
| mportieren Sie die digitale ID au<br>ie das beim Exportieren des Zer<br>cennwort ein.                                                                                                    | s der Datei auf Ihren Computer. Geben<br>tifikats in diese Datei verwendete                                                                              |
| mportdatei:                                                                                                    | Durchsuchen                                                                                                    |
| ennwort:                                                                                                    |                                                                                                    |
| lame der digitalen ID:                                                                                                    |                                                                                                    |
|                                                                                                    |                                                                                                    |
| Digitale ID in eine Datei export                                                                                                    | eren                                                                                                    |
| ) Digitale ID in eine Datei export<br>xportieren Sie die Informationer<br>ie ein Kennwort ein, um diese In                                                                                       | ieren<br>n der digitalen ID in eine Datei. Geben<br>formationen besser zu schützen.                                                                      |
| ) Digitale ID in eine Datei export<br>xportieren Sie die Informationer<br>ie ein Kennwort ein, um diese In<br>Digitale ID:                                                                       | ieren<br>1 der digitalen ID in eine Datei. Geben<br>formationen besser zu schützen.<br>Auswählen                                                         |
| Digitale ID in eine Datei exporti<br>xportieren Sie die Informationer<br>ie ein Kennwort ein, um diese In<br>jigitale ID:<br>vateiname:                                                          | ieren<br>n der digitalen ID in eine Datei. Geben<br>formationen besser zu schützen.<br>Auswählen<br>Durchsuchen                                          |
| Digitale ID in eine Datei export:<br>xportieren Sie die Informationer-<br>ie ein Kennwort ein, um diese In<br>bigitale ID:<br>vateiname:<br>ennwort:                                             | ieren<br>n der digitalen ID in eine Datei. Geben<br>formationen besser zu schützen.<br>Auswählen<br>Durchsuchen                                          |
| Digitale ID in eine Datei export:<br>xportieren Sie die Informationeri<br>ie ein Kennwort ein, um diese In<br>Jigitale ID:<br>ateiname:<br>ennwort:<br>estabigen:                                | eren<br>n der digitalen ID in eine Datei. Geben<br>formationen Desser zu schützen.<br>Auswählen<br>Durchsuchen                                           |
| Digitale ID in eine Datei export<br>xportieren Sie die Informationer<br>le ein Kennwort ein, um diese In<br>igitale ID:<br>ateiname:<br>ennwort:<br>estätigen:<br>Microsoft Internet Explorer 4/ | eren<br>der digitalen ID in eine Datei. Geben<br>formationen besser zu schützen.<br>Auswählen<br>Durchsuchen<br>0-kompatibel (niedrige Sicherheitsstufe) |

#### Schritt 5

Nun öffnet sich ein Fenster mit dem Titel "Import des privaten Austauschschlüssels".

Wählen Sie hier die gewünschte Sicherheitsstufe aus oder belassen Sie diese auf "mittlere Sicherheitsstufe" und bestätigen Sie mit "OK".

| Import des priva | aten Austauschschlüssels X                      |
|------------------|-------------------------------------------------|
|                  | Eine Anwendung erstellt ein geschütztes Objekt. |
|                  |                                                 |
|                  | Privater Schlüssel des CryptoAPI                |
|                  | Sie haben die mittlere <u>Sicherheitsstufe</u>  |
|                  | OK Abbrechen Details                            |

#### Schritt 6

Klicken Sie nun auf die Schaltfläche "Einstellungen…".

Anschließend klicken Sie auf "Auswählen…" neben "Signaturzertifikat" und wählen hier Ihr zuletzt importiertes Zertifikat aus. Gehen Sie genauso für "Verschlüsselungszertifikat" vor.

Wählen Sie im aktuellen Einstellungsfenster dann als Hashalgorithmus "SHA256" und als Verschlüsselungsalgorithmus "AES (256bit)". Bestätigen Sie zuletzt alle Einstellungen mit "OK".

| omatischer Download                                                                                                    | Verarbeitung                                                                                                    | tatigung antordern, wenn mit<br>3 von S/MIME-verschlüsselten l                                          | Nachrichten durch bestimmte verbi                                   | undene Umge <mark>jrungen blockieren.</mark> |
|----------------------------------------------------------------------------------------------------|----------------------------------------------------------------------------------------------------|----------------------------------------------------------------------------------------------------|---------------------------------------------------------------------|----------------------------------------------|
| kroeinstellungen                                                                                                    | <u>S</u> tandardeinstel                                                                                                    | lung:                                                                                                   |                                                                     | <ul> <li><u>E</u>instellungen</li> </ul>     |
| grammgesteuerter Zugriff                                                                                                    | Digitale IDs (Zertifikate)                                                                                                    |                                                                                                    |                                                                     |                                              |
|                                                                                                    | Digitale IDs bzv<br>werden kann.<br>In GAL veröffe                                                                                                    | w. Zertifikate sind Dokumente,<br>entlichen                                                             | mit denen die Identität in elektron                                 | ischen Transaktionen nachgewies              |
|                                                                                                    | Als Nur-Text lesen                                                                                                    |                                                                                                    |                                                                     |                                              |
|                                                                                                    | Standardnachrichten ir                                                                                                    | m Nur-Text-Format lesen                                                                                 |                                                                     |                                              |
|                                                                                                    |                                                                                                    |                                                                                                    |                                                                     |                                              |
| cherheitseinste                                                                                                    | llungen ändern                                                                                                    |                                                                                                    |                                                                     | ×                                            |
| vorzugta Sichar                                                                                                    | haitcainstallunga                                                                                                    | n                                                                                                    |                                                                     |                                              |
| Name der Cicker                                                                                                    | rensenistenunge                                                                                                    |                                                                                                    |                                                                     |                                              |
| Name der Siche                                                                                                    | erneitseinstellung                                                                                                    | •                                                                                                    |                                                                     |                                              |
|                                                                                                    | E Einstallungann (                                                                                                    | <u></u>                                                                                                 | a sha a sa a sha a sha a sha a sha a sha sh                         | e) v                                         |
| Meine S/MIME<br>Kryptografiefor                                                                                                    | mat:<br>mat:                                                                                                    | S/MIME<br>s Format krypto                                                                               | ografischer Nachrie                                                 | chten                                        |
| Meine S/MIME<br>Kryptografiefor<br>Standardein<br>Standardsic                                                                                                    | mat:<br>mstellung für diese<br>herheitseinstellur                                                                                                    | ©r<br>S/MIME<br>es Format krypto<br>ng für alle krypto                                                  | ografischer Nachrig                                                 | chten<br>ichten                              |
| Meine S/MIME<br>Kryptografiefor<br>Standardein<br>Standardsic<br>Sicherhei                                                                                             | mat:<br>mat:<br>hstellung für diese<br>herheitseinstellur<br>itskennzeichen                                                                                 | S/MIME<br>es Format krypto<br>ng für alle krypto<br>Neu                                                 | ografischer Nachrie<br>ografischen Nachri<br>Löschen                | chten                                        |
| Meine S/MIME<br>Kryptografiefor<br>Standardeir<br>Standardsic<br>Sicherhei<br>Zertifikate und                                                                          | mat:<br>nstellung für diese<br>herheitseinstellur<br>itskennzeichen<br>Algorithmen —                                                                        | G/MIME<br>sr Format krypto<br>ng für alle krypto<br>Neu                                                 | ografischer Nachrig<br>ografischen Nachrig<br>Löschen               | chten                                        |
| Meine S/MIME<br>Kryptografiefor<br>Standardein<br>Standardsic<br>Sicherhei<br>Zertifikate und<br>Signaturzertifik                                                      | rmat:<br>hstellung für diese<br>herheitseinstellur<br>itskennzeichen<br>Algorithmen —<br>cat:                                                               | ©r<br>S/MIME<br>es Format krypto<br>ng für alle krypto<br>Neu                                           | ografischer Nachrie<br>ografischen Nachrie<br>Löschen               | chten<br>ichten<br>Auswählen                 |
| Meine S/MIME<br>Kryptografiefor<br>Standardein<br>Standardsic<br>Sicherhei<br>Zertifikate und<br>Signaturzertifik<br>Hashalgorithm                                     | rmat:<br>Instellung für diese<br>herheitseinstellur<br>itskennzeichen<br>Algorithmen<br>cat:                                                                | Gring für alle krypte<br>S/MIME<br>ag für alle krypte<br>Neu<br>SHA256                                  | ografischer Nachrie<br>ografischen Nachri<br>Löschen                | chten<br>ichten                              |
| Meine S/MIME<br>Kryptografiefor<br>Standardeir<br>Standardsic<br>Sicherhei<br>Zertifikate und<br>Signaturzertifik<br>Hashalgorithm<br>Verschlüsselun                   | rmat:<br>instellung für diese<br>herheitseinstellur<br>itskennzeichen<br>Algorithmen<br>cat:<br>us:                                                         | Gring für alle krypte<br>Neu<br>SHA256                                                                  | ografischer Nachrie<br>ografischen Nachri<br>Löschen                | chten<br>ichten<br>Auswählen                 |
| Meine S/MIME<br>Kryptografiefor<br>Standardein<br>Standardsic<br>Sicherhei<br>Zertifikate und<br>Signaturzertifik<br>Hashalgorithm<br>Verschlüsselun<br>Verschlüsselun | Einsteilung für diese<br>herheitseinstellur<br>itskennzeichen<br>Algorithmen<br>cat:<br>us:<br>gszertifikat:<br>gsalgorithmus:                              | S/MIME<br>es Format krypto<br>ng für alle krypto<br>Neu<br>SHA256<br>AES (256-bit)                      | ografischer Nachrio<br>ografischen Nachri<br>Löschen                | chten<br>ichten<br>Auswählen                 |
| Meine S/MIME<br>Kryptografiefor<br>Standardein<br>Standardsic<br>Sicherhei<br>Zertifikate und<br>Signaturzertifik<br>Hashalgorithm<br>Verschlüsselun<br>Verschlüsselun | rmat:<br>instellung für diese<br>herheitseinstellur<br>itskennzeichen<br>Algorithmen<br>cat:<br>us:<br>gszertifikat:<br>gsalgorithmus:<br>lachrichten diese | S/MIME<br>es Format krypto<br>ng für alle krypto<br>Neu<br>SHA256<br>AES (256-bit)<br>Zertifikate hinzo | ografischer Nachrio<br>ografischen Nachri<br>Löschen<br>v<br>ufügen | chten<br>ichten<br>Auswählen                 |

#### Schritt 7

Um zu prüfen, ob Ihre E-Mails signiert werden, erstellen Sie eine neue E-Mail und überprüfen, ob unter "Optionen" das Feld "Signieren" aktiv ist. Möchten Sie eine E-Mail unsigniert versenden, können Sie das Feld "Signieren" manuell deaktivieren.

| on 日 り<br>Datei Nachri | Ĉ) î ↓ ≂ Unb                                                  | enannt - Nachrich | nt (HTML) | Suchen                              |                                                    |                                           | -                                            | × |
|------------------------|---------------------------------------------------------------|-------------------|-----------|-------------------------------------|----------------------------------------------------|-------------------------------------------|----------------------------------------------|---|
| Designs A Scl          | rben * Einingen Zeite<br>hriftarten * Seitenfarbe<br>ekte * * | Bcc               |           | Abstimmungsschaltfl.<br>verwenden ~ | Zustellungsbestät: anfordern Lesebestät: anfordern | Gesendetes Element Üb<br>speichem unter ~ | ermittlung Antworten<br>verzögern richten an | × |
| D<br>Senden            | Von v<br>An<br>Cc                                             | @ruhr-uni-bo      | schum.de  | <b>4</b>                            |                                                    |                                           |                                              | _ |
|                        | Betreff                                                       |                   |           |                                     |                                                    |                                           |                                              | Î |

### UMGANG MIT SIGNIERTEN E-MAILS

Sie können Signaturen von empfangenen E-Mails überprüfen, indem Sie auf das Schleifen-Symbol klicken und sich damit weitere Informationen zum Zertifikat anzeigen lassen.

Unter "Details" erhalten Sie weitere Informationen über das Zertifikat. Wir empfehlen, das Häkchen bei "Vor Fehlern [...] warnen" zu setzen. E-Mails mit ungültigen Zertifikaten werden dann nicht direkt geöffnet (siehe nächster Abschnitt "Ungültige Signatur").

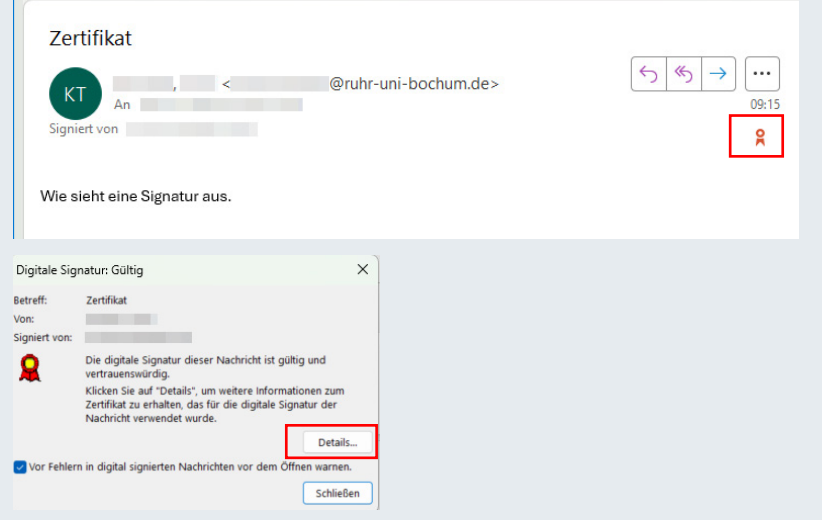

# UNGÜLTIGE SIGNATUREN

Ungültige Signaturen erkennen Sie daran, dass in der E-Mail nicht das Schleifensymbol, sondern ein Warndreieck angezeigt wird. Haben Sie, wie auf der vorherigen Seite empfohlen, das Häkchen bei "Vor Fehlern…" gesetzt, werden diese E-Mails nicht direkt geöffnet, sondern zunächst die Informationen zur Signatur. Dies schützt Sie davor E-Mails mit schadhaftem Inhalt (Drive-by-Attacken) zu öffnen.

Prüfen Sie den Fehler genau und klicken erst dann auf "Nachricht anzeigen" oder öffnen Sie die E-Mail gegebenenfalls erst nach Rücksprache mit dem Absender. Möglicherweise ist das Zertifikat lediglich abgelaufen.

|               |                                         | 662                 |
|---------------|-----------------------------------------|---------------------|
| KT            | < @ruhr-uni-bochum.de>                  |                     |
| gniert von    | wrun-un-bochun.de                       | 19.01.2024          |
|               |                                         | 4                   |
|               |                                         | 1                   |
|               |                                         |                     |
|               |                                         |                     |
|               |                                         |                     |
|               |                                         |                     |
| Digitale Sign | atur: Ungültig                          | ×                   |
| etreff:       |                                         |                     |
| /on:          |                                         |                     |
| igniert von:  |                                         |                     |
| 0             | Die digitale Signatur dieser Nachrich   | t ist ungültig oder |
|               | nicht vertrauenswürdig.                 | the angulary out    |
|               | Klicken Sie auf "Details", um weitere   | Informationen zum   |
|               | Zertifikat zu erhalten, das für die dig | itale Signatur der  |
|               | Nachheite verwendet wurde.              |                     |
|               |                                         | Details             |
| Vor Fehler    | n in digital signierten Nachrichten vor | dem Öffnen warnen.  |
|               |                                         | CebliaRan           |
|               |                                         | Schlieben           |

#### KONTAKT & HILFE:

Bei Fragen und Problemen wenden Sie sich an unseren Helpdesk unter: its-helpdesk@ruhr-uni-bochum.de

**IT.**SERVICES

STAND: 30. JULI 2024